# **OCELOT** orbit correction and optimizer

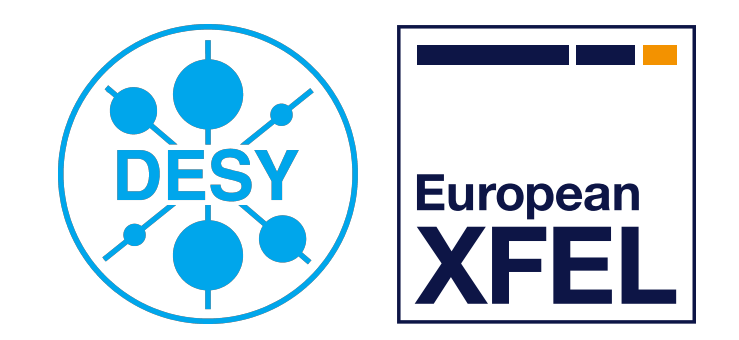

Sergey Tomin

S. Tomin, Operator training, 10.04.2018

## Outline

- OCELOT orbit correction tool
  - Orbit correction
    - ► Dispersion measurement
    - ► Twiss Monitor
    - ► Golden Orbit Adviser
  - Adaptive Feedback
- OCELOT Optimizer
   Dispersion minimization
   SASE optimization

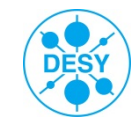

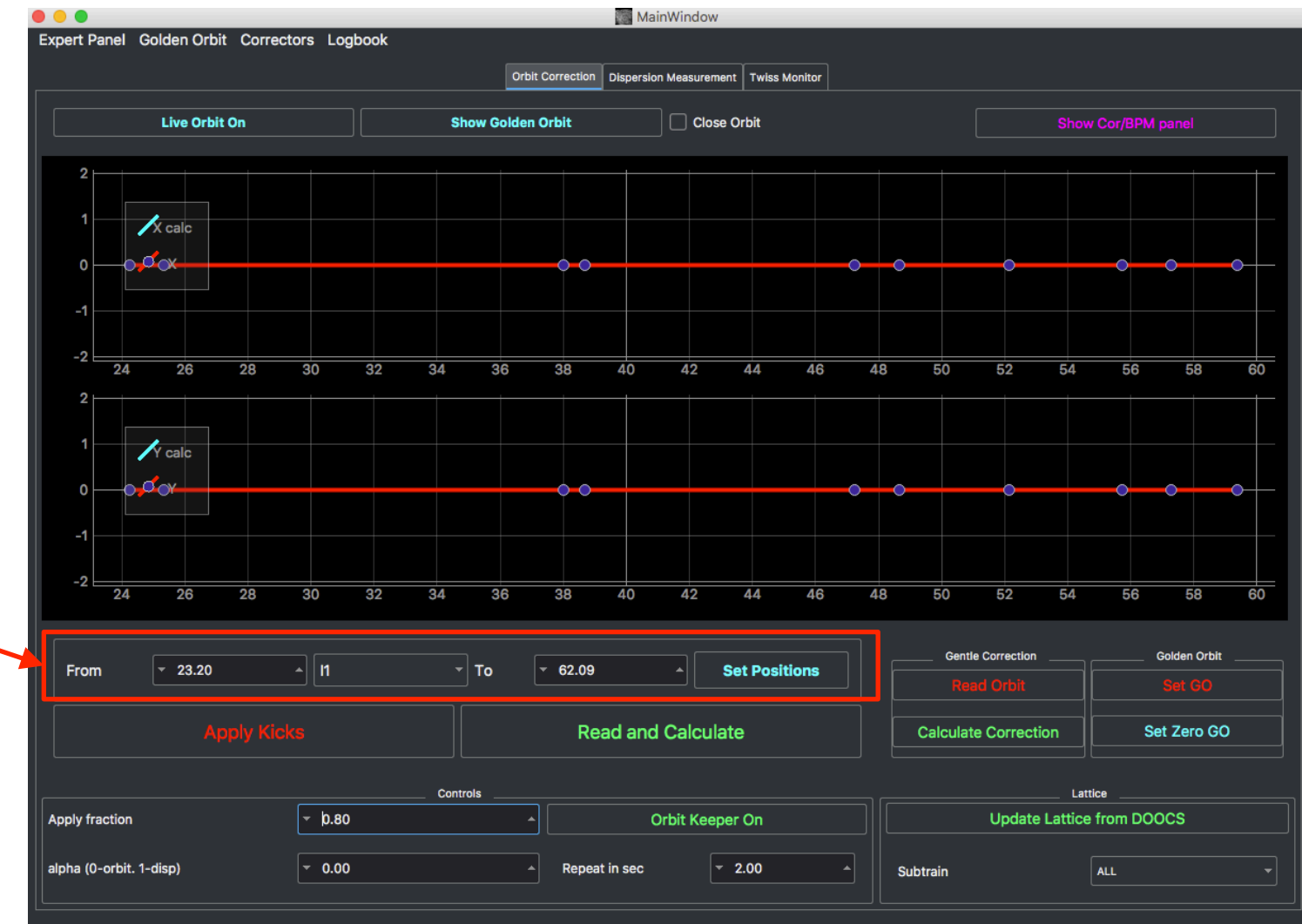

Choice of the accelerator section

European XFEL

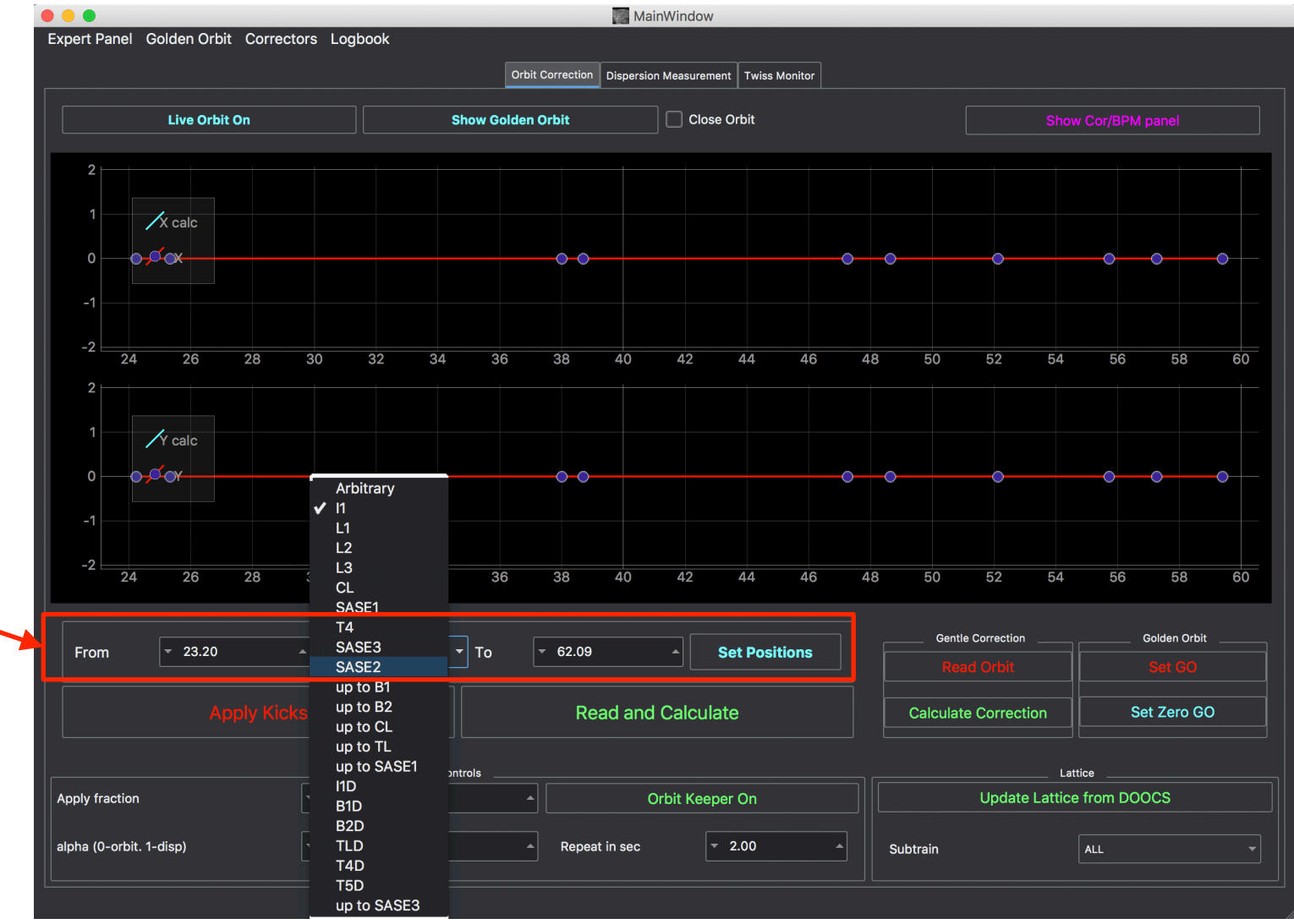

Choice of the accelerator section

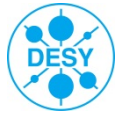

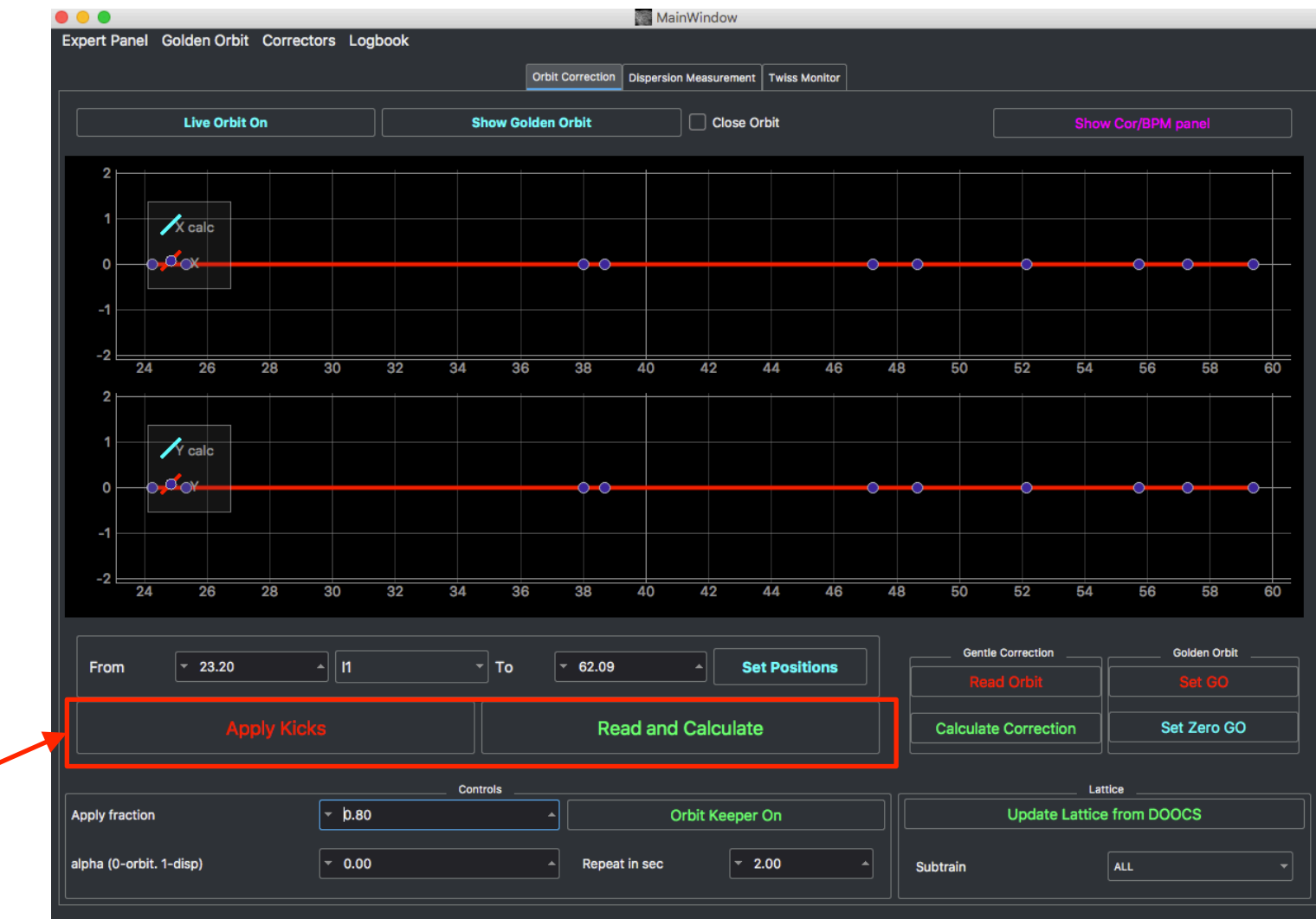

Normal operation (w/o switching the beam off): Read and calculate, Apply Kicks

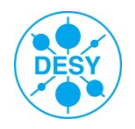

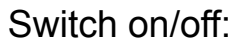

- 1. "Live orbit" orbit wrt the golden orbit
- 2. "Show GO" show GO if one was store

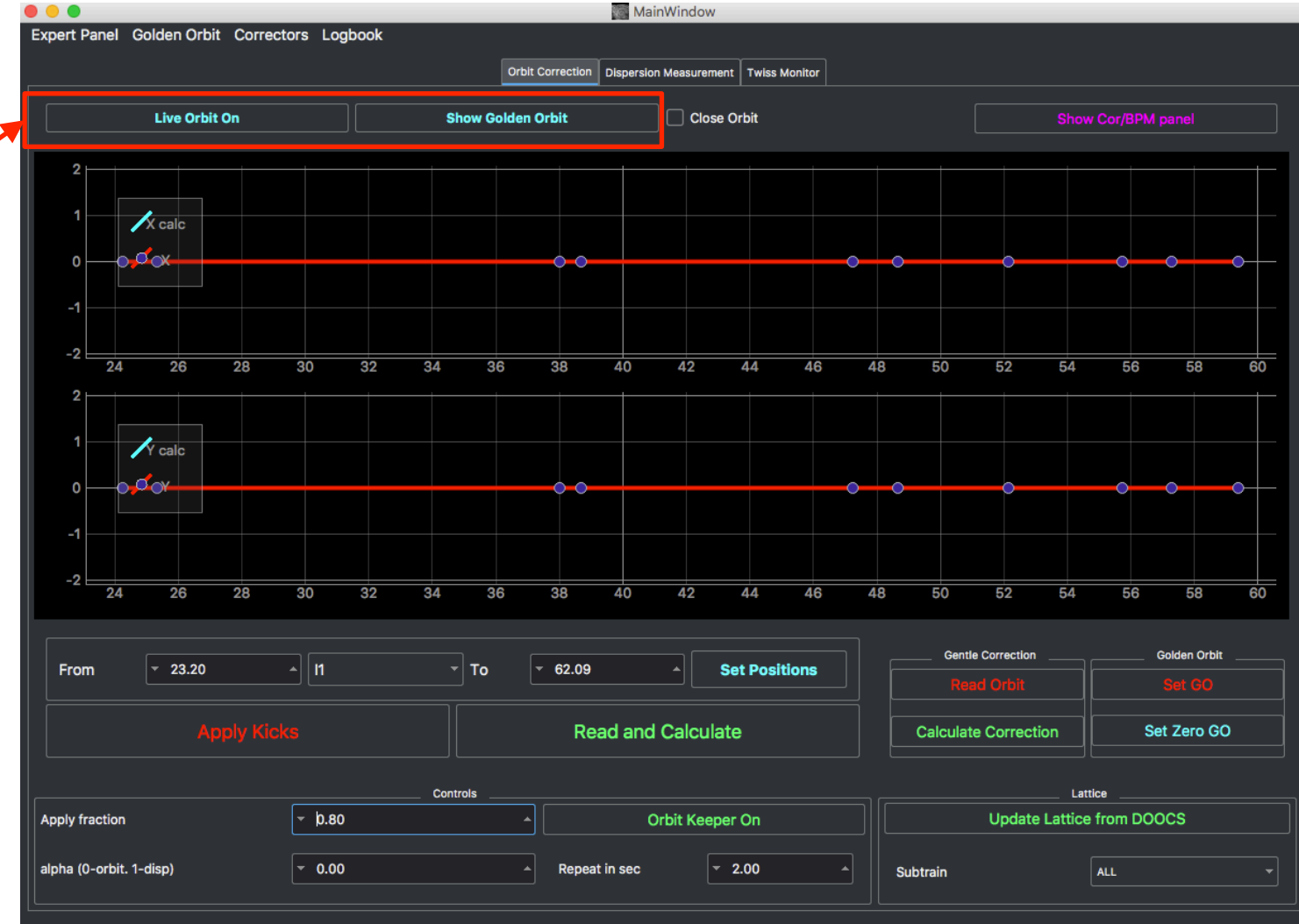

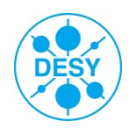

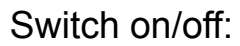

- 1. "Live orbit" orbit wrt the golden orbit
- 2. "Show GO" show GO if one was store

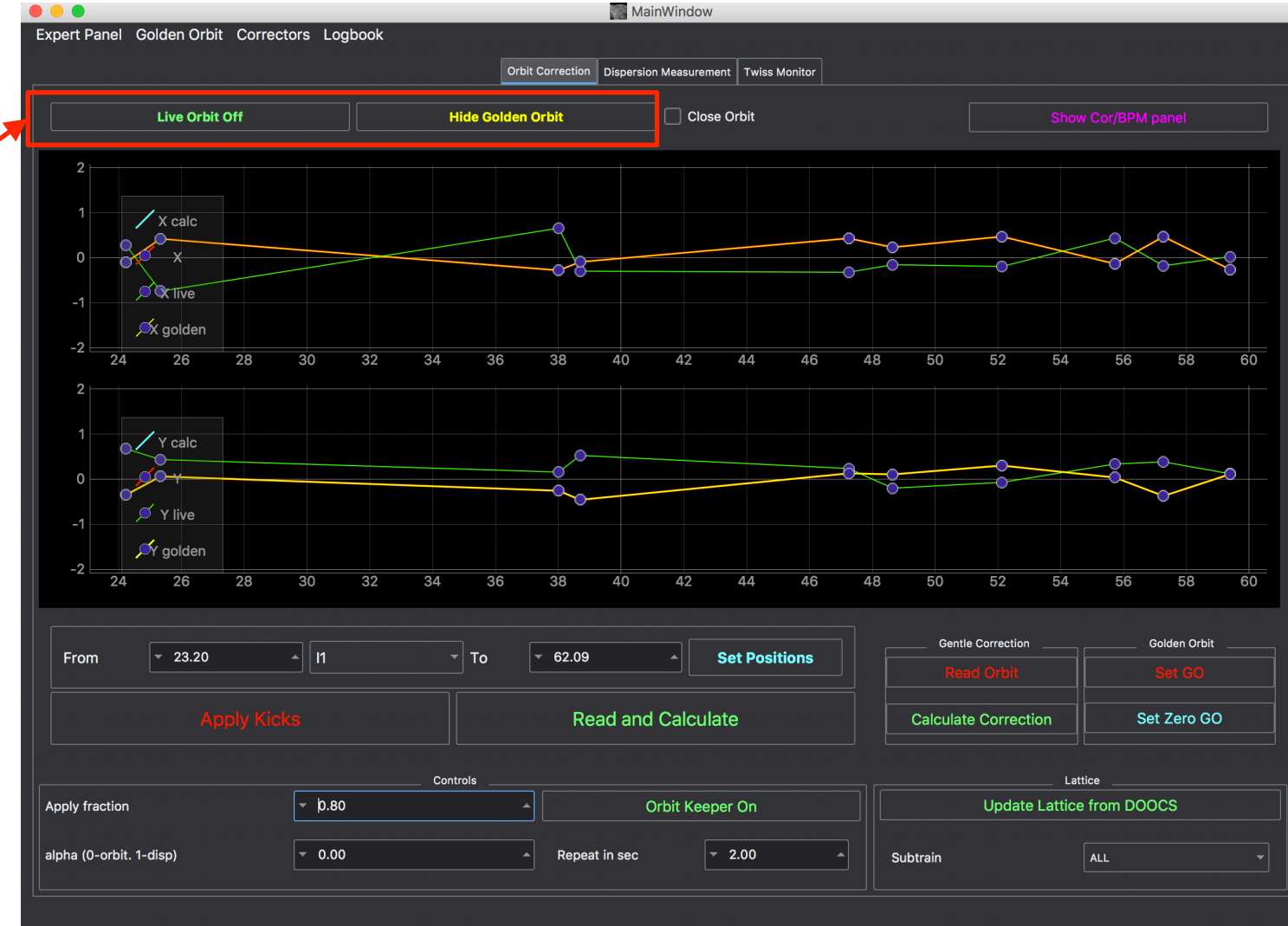

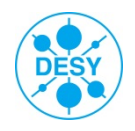

7

S. Tomin, Operator training, 10.04.2018 Close Orbit – calculates the kicks in such a way to prevent distribute oscillation from correction to downstream sections. By default, only for 5 last BPMs takes into account to calculate closed correction (can be changed in Settings).

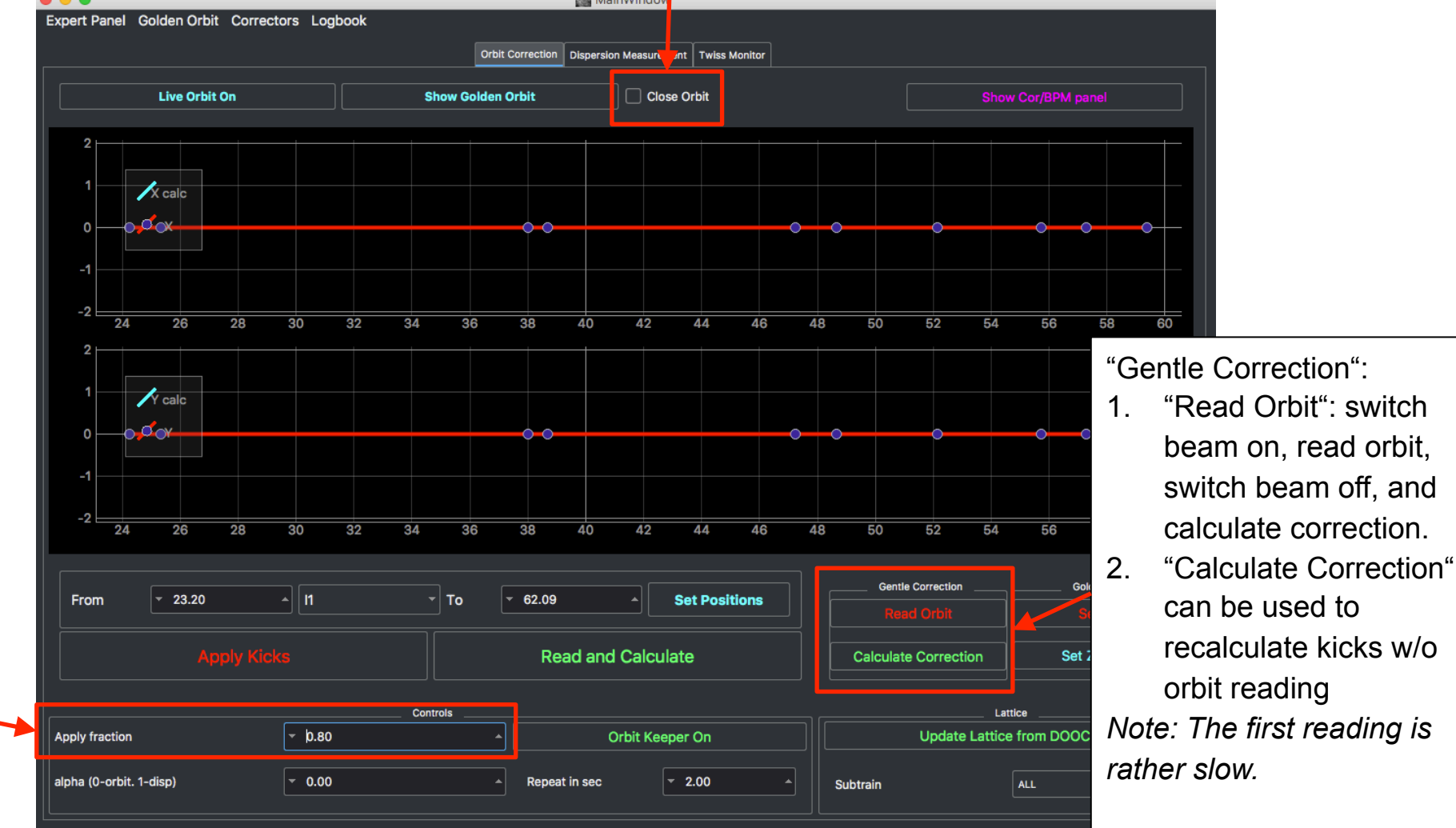

"Apply Fraction": The fraction of the kicks to be applied – by default 0.8

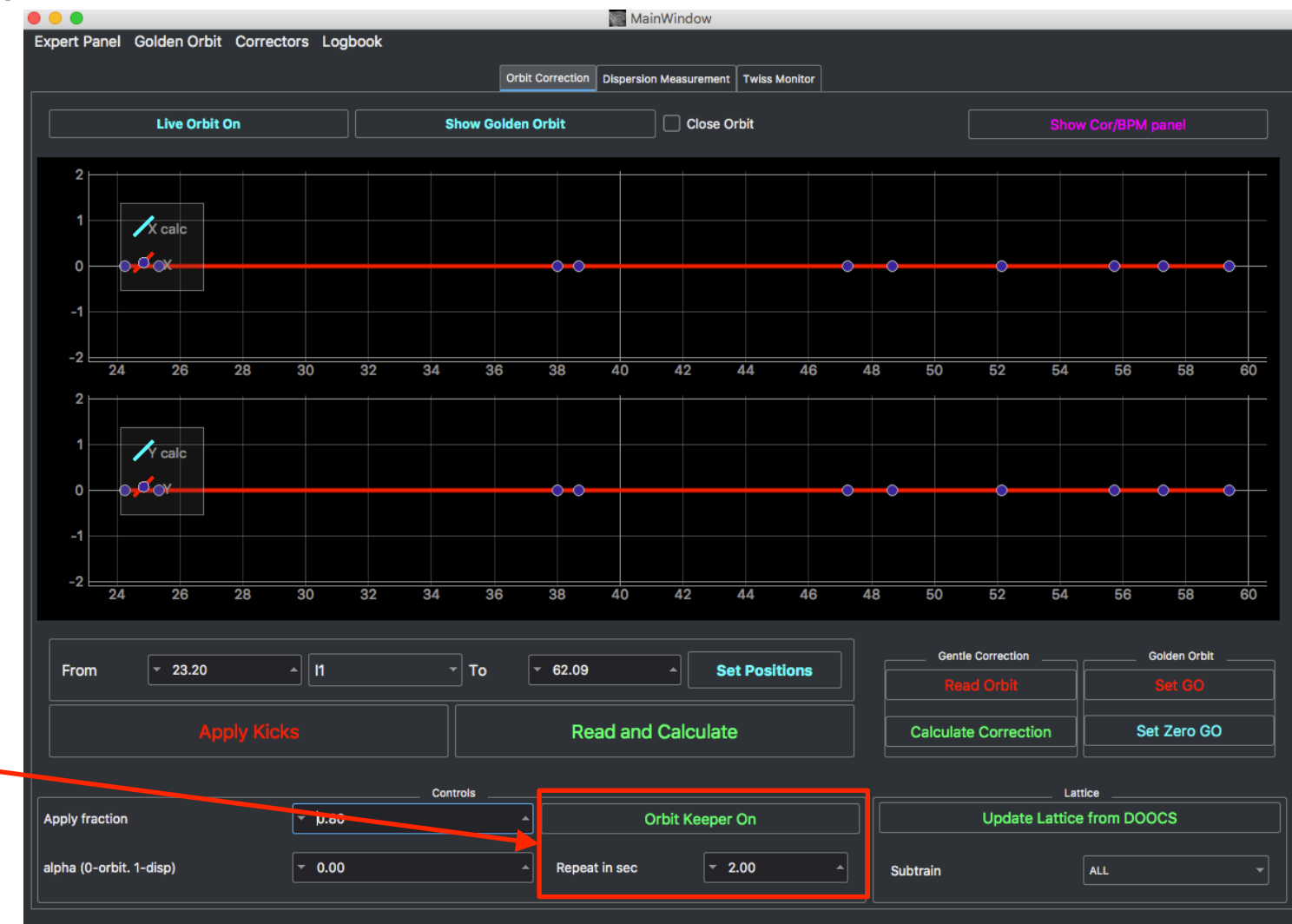

Sometimes you need to repeat correction for the same section many times. This option can save you from routine.

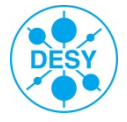

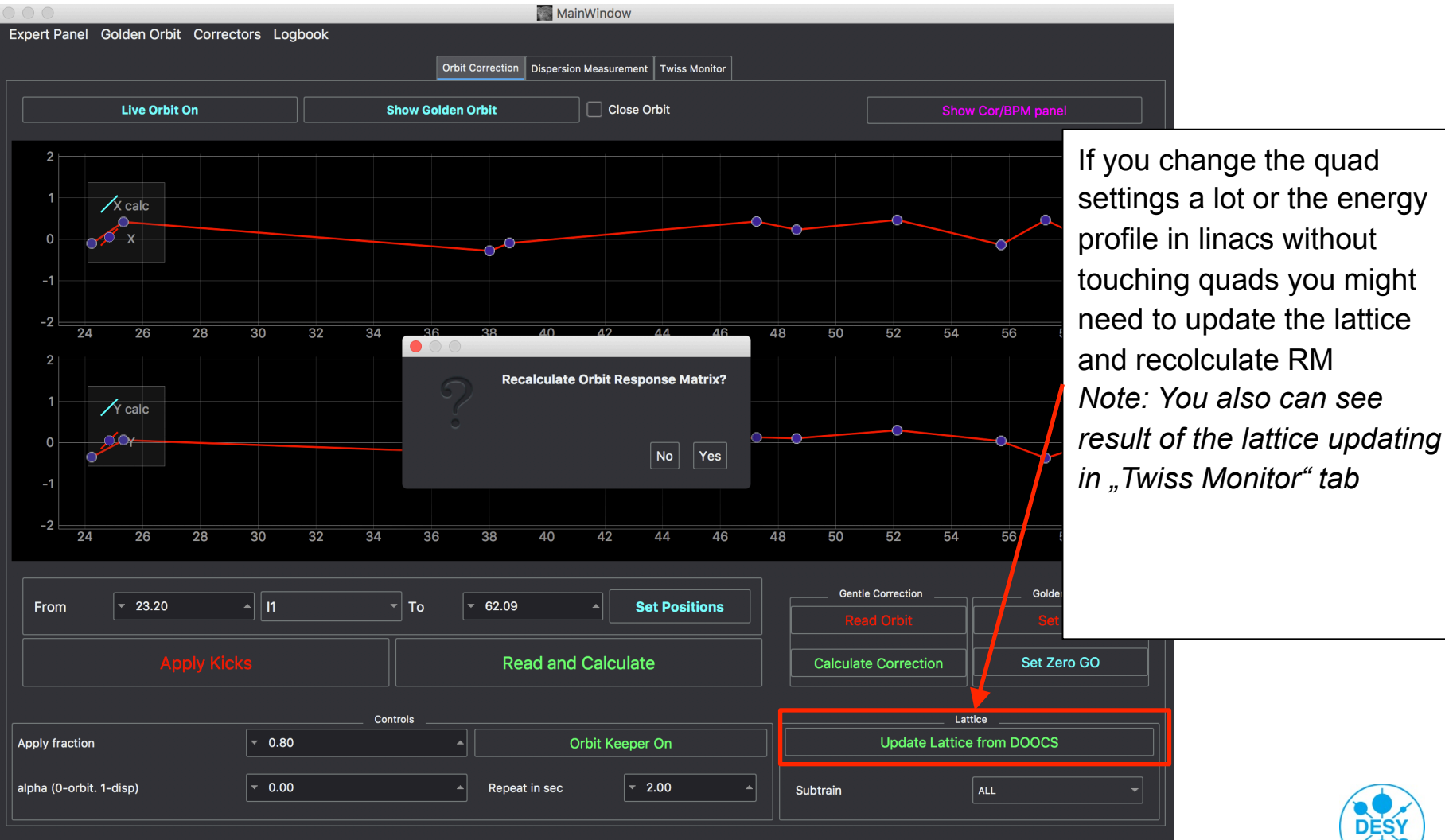

10

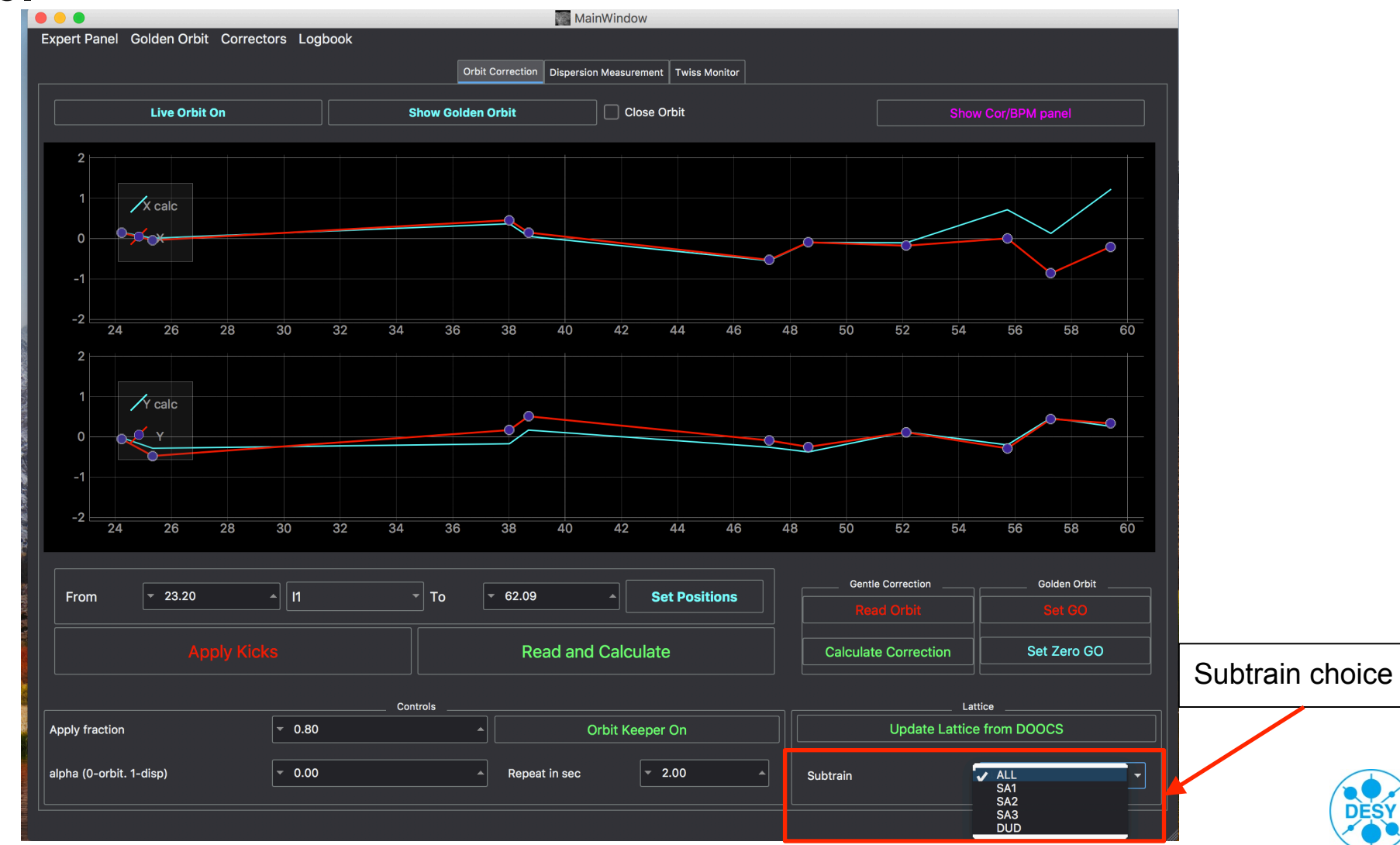

European XFEL

11

This option is to save correctors current kicks to file, which means you can restore kicks even you close the tool. For restoring press "Load" and than "Apply Kicks".

**Orbit Correction Tool** 

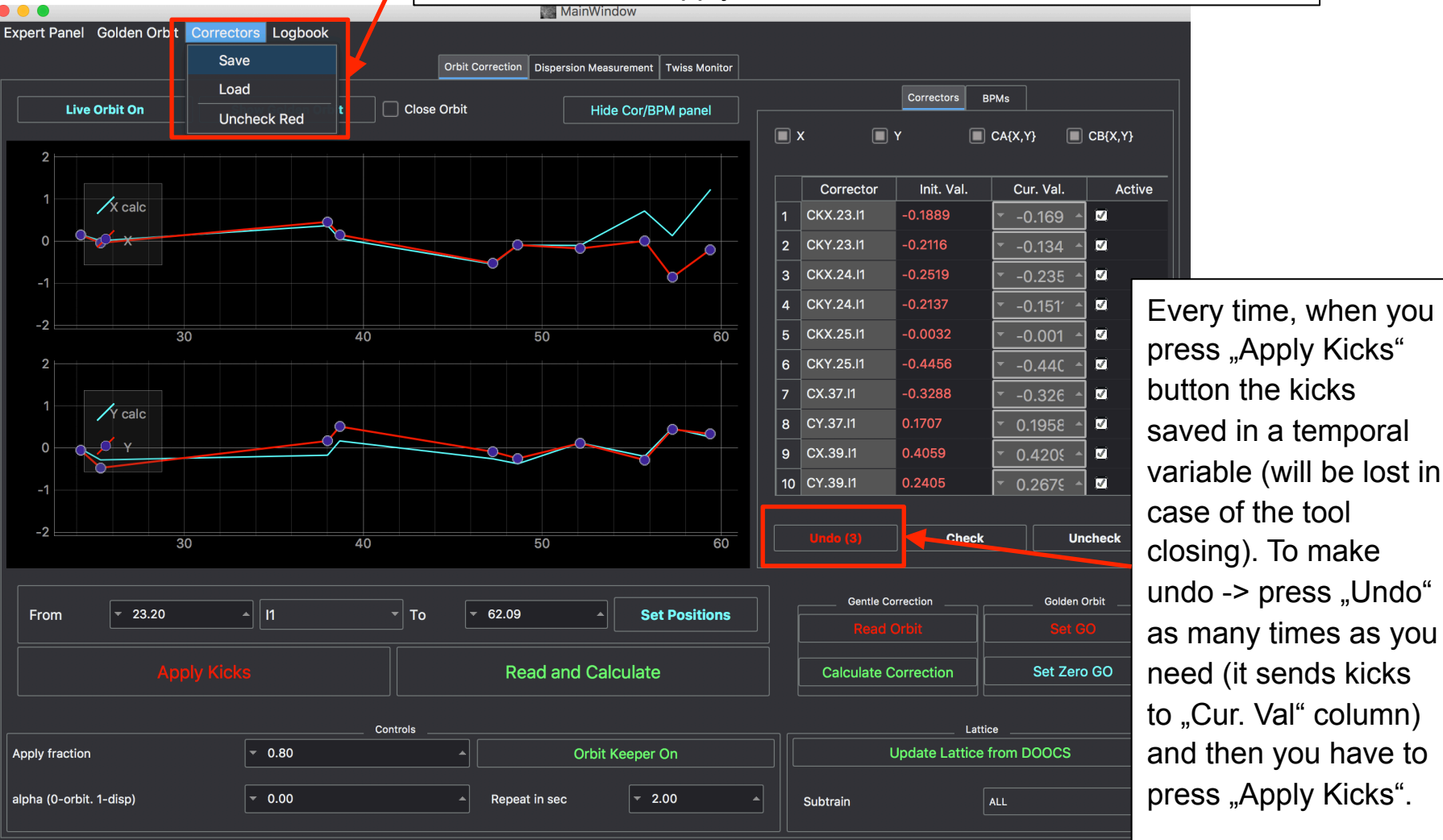

#### **Orbit Correction Tool. Dispersion measurement**

How it works
Choose RF station
Set up Voltage changes: e.g. - 2MV

Press "Start Measurement"

European XFEL

The Longitudinal FB should be switched off

|                      |                 |                  |        |                        | lainWindow      |               |       |            |     |   |
|----------------------|-----------------|------------------|--------|------------------------|-----------------|---------------|-------|------------|-----|---|
| ert Panel Golden Orb | nt Correctors L | Logbook          |        |                        |                 |               |       |            |     |   |
|                      |                 |                  | Or     | bit Correction Dispers | ion Measurement | Twiss Monitor |       |            |     |   |
| 1,                   |                 |                  |        |                        |                 |               |       |            |     |   |
| Ê                    |                 |                  |        |                        |                 |               |       |            |     |   |
| bit (r               |                 |                  |        |                        |                 |               |       |            |     |   |
| ō<br>×               |                 |                  |        |                        |                 |               |       |            |     |   |
| 0                    |                 |                  |        |                        |                 |               |       |            |     |   |
| (mm)                 |                 |                  |        |                        |                 |               |       |            |     |   |
| Orbit                |                 |                  |        |                        |                 |               |       |            |     |   |
| × 0                  |                 |                  |        |                        |                 |               |       |            |     |   |
| Ĭ                    |                 |                  |        |                        |                 |               |       |            |     |   |
| Ê                    | daa             |                  |        |                        |                 |               |       |            |     |   |
|                      | ues             |                  |        |                        |                 |               |       |            |     |   |
| ٩                    |                 |                  |        |                        |                 |               |       |            |     |   |
|                      |                 |                  |        |                        |                 |               |       |            |     |   |
|                      | des             |                  |        |                        |                 |               |       |            |     |   |
|                      |                 |                  |        |                        |                 |               |       |            |     |   |
| 0                    | 0.1             | 0.2              | 0.3    | 0.4                    | 0.5             | 0.6           | 0.7   | 0.8        | 0.9 | 1 |
|                      |                 |                  |        |                        |                 |               |       |            |     |   |
|                      | Ca              | avity Controls _ |        |                        |                 |               | Exper | t Controls |     |   |
| A1.I1                |                 |                  |        |                        | Number of       | steps         |       | ▼ 1        |     |   |
| Voltage Changes [MeV | 1               |                  | - 0.00 |                        |                 |               |       |            |     |   |
| Line i               |                 |                  |        |                        | Time delay      | /             |       | 2.0        |     |   |
|                      |                 |                  |        |                        |                 |               |       | - 10       |     |   |
|                      | Start N         | leasurem         | ent    |                        | Number of       | BPW readings  |       |            |     |   |

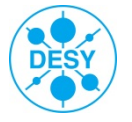

### **Orbit Correction Tool. Twiss Monitor**

To check design settings with current setup.

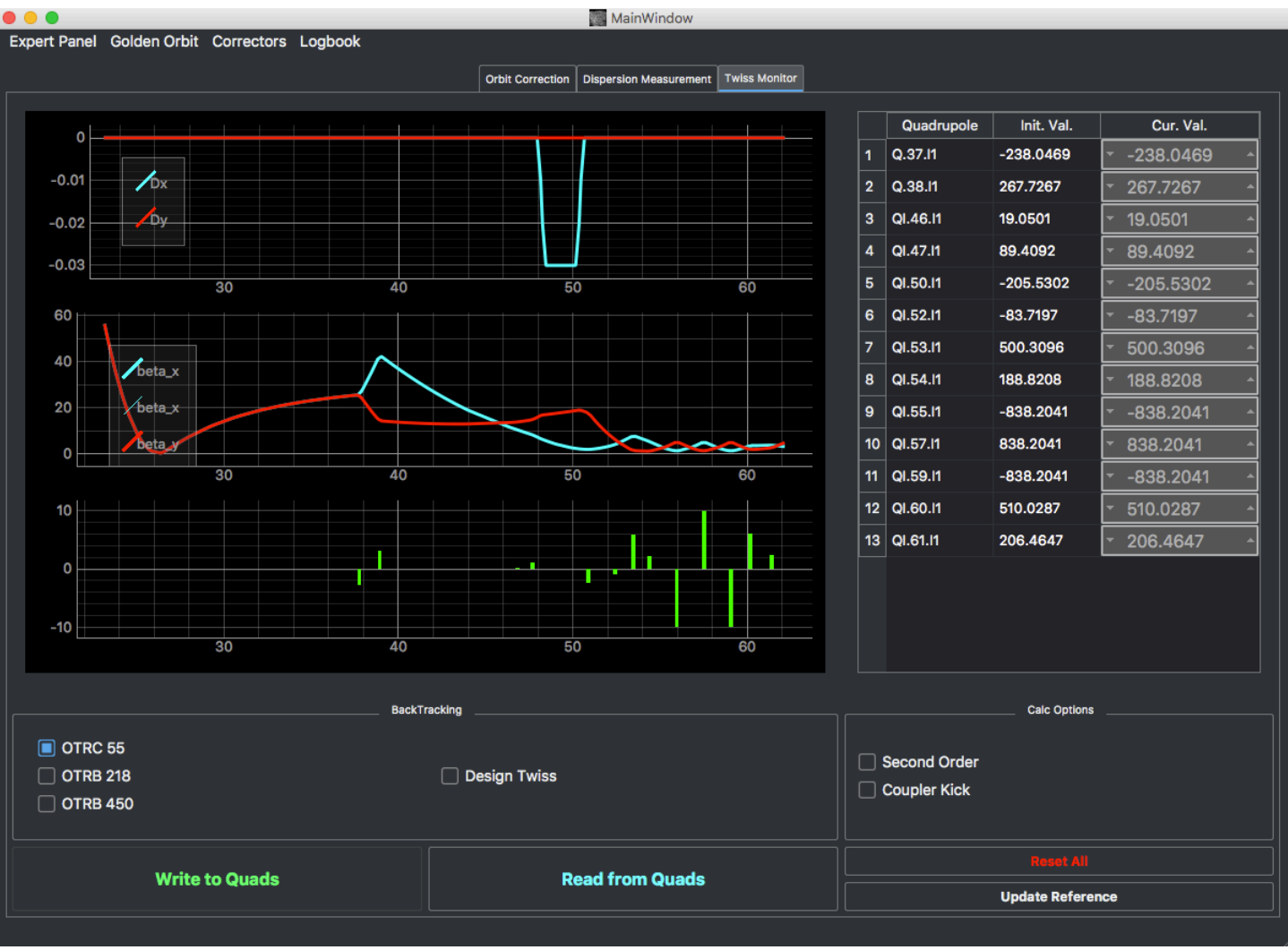

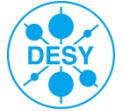

### **Golden Orbit Adviser**

- Recently we introduced to the Ocelot orbit correction tool a "Golden orbit adviser" (in test mode).
- The idea is to find the machine file in the database that is as close as possible to the current machine setup.
- For instance, you can select as a reference vector the corrector kicks (or beam orbit in X/Y plane) and ML method (Nearest Neighbors) will find the machine file with the corrector kicks (or orbit) closest to the current conditions.

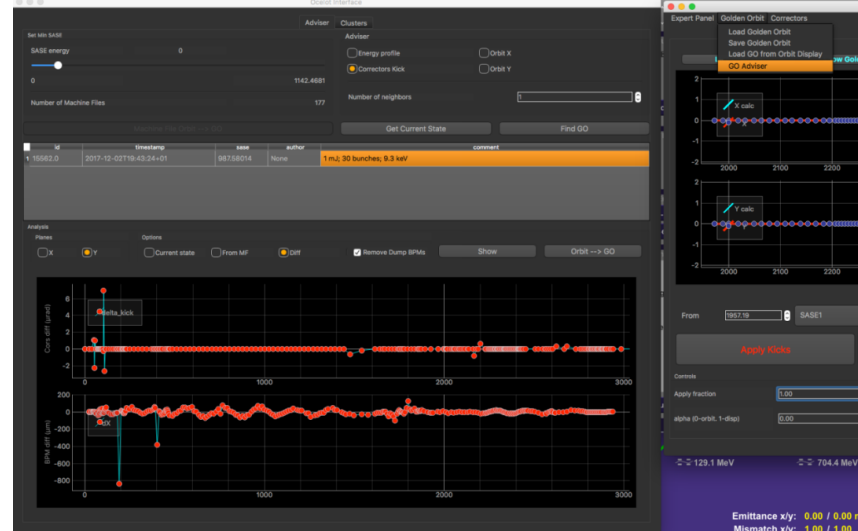

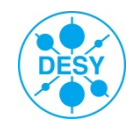

#### **Adaptive Feedback**

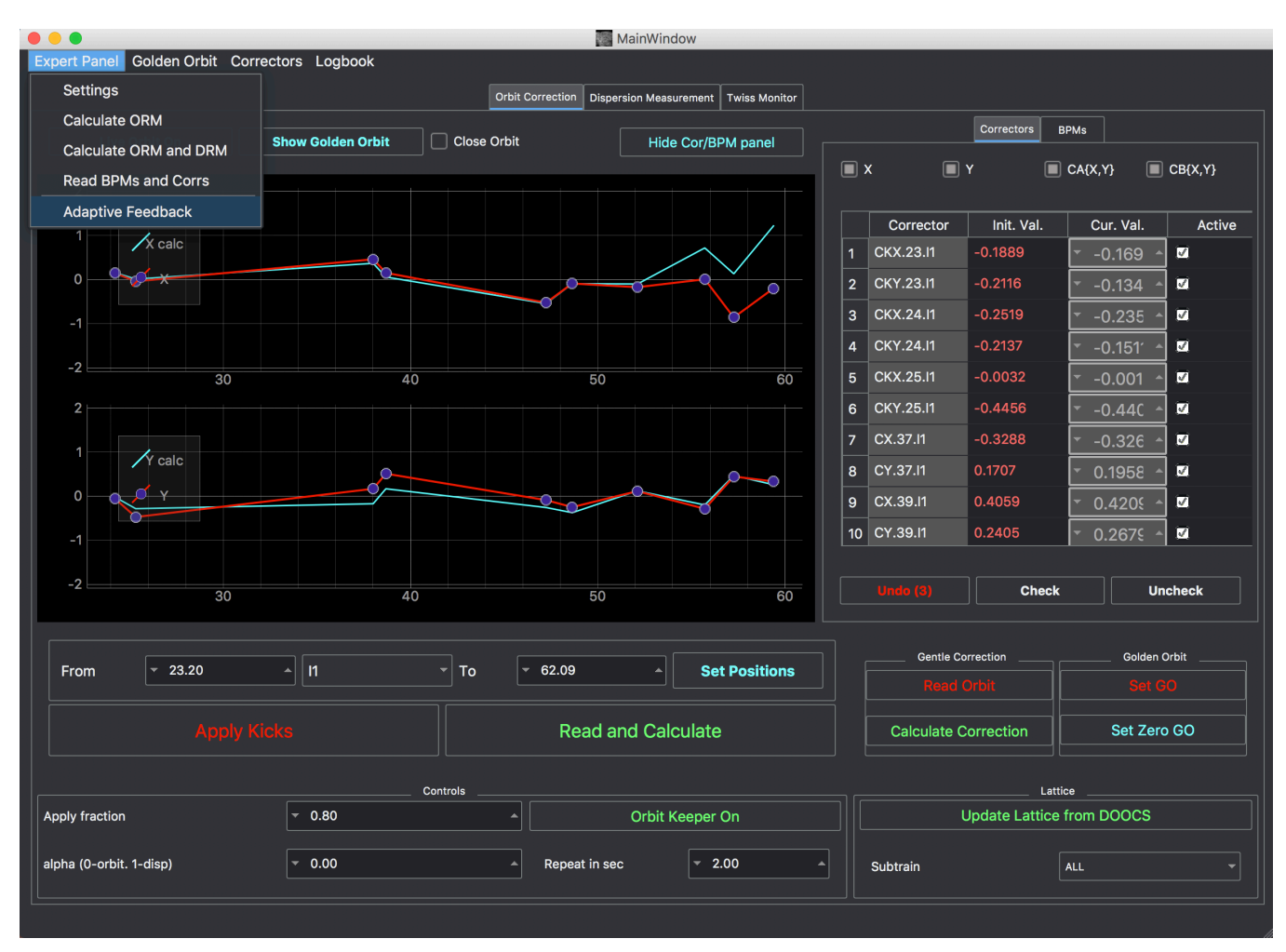

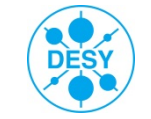

Ocelot Interface

# Adaptive Feedback

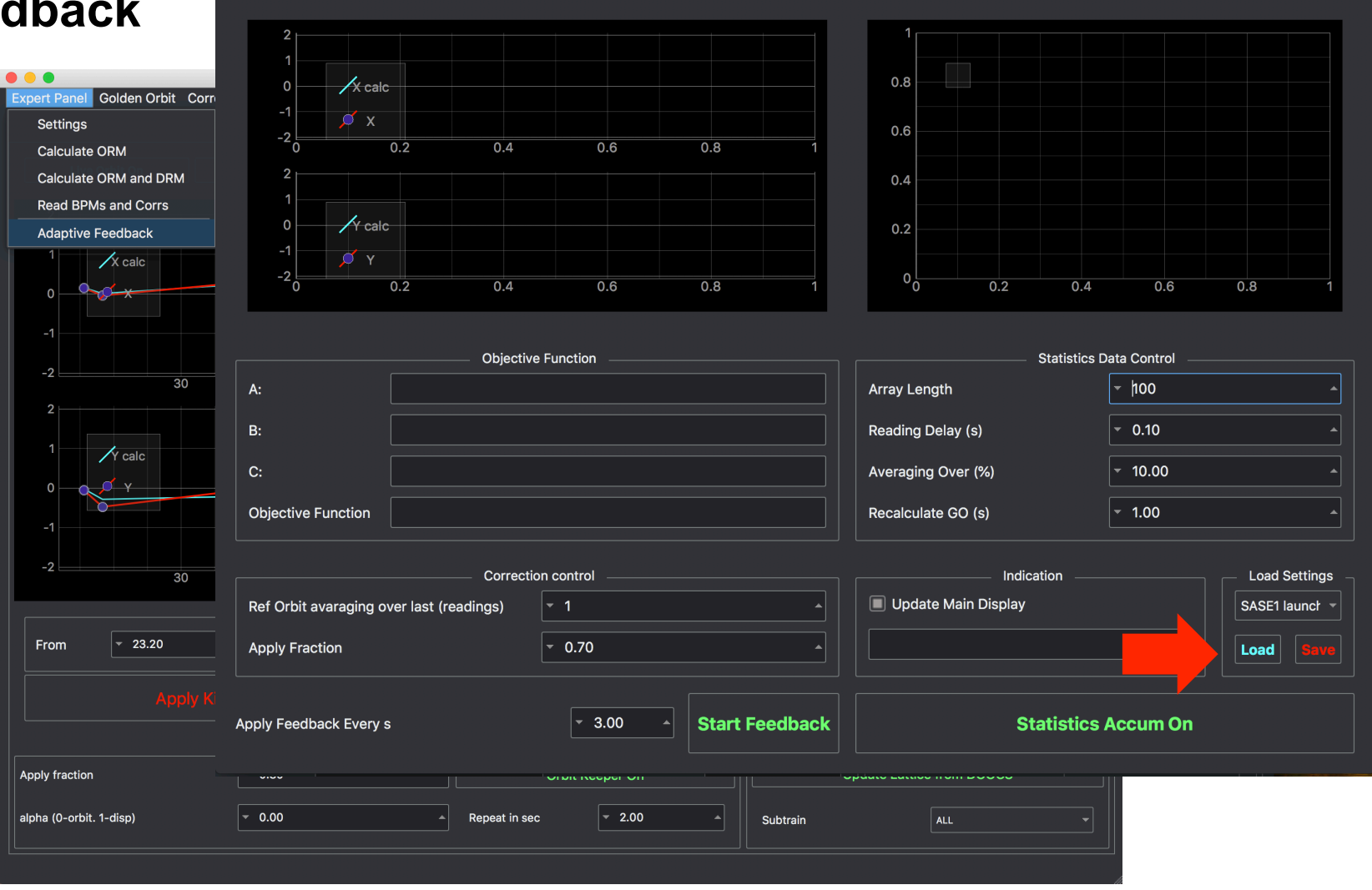

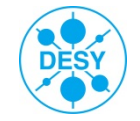

17

Ocelot Interface

#### **Adaptive Feedback**

8 - 8

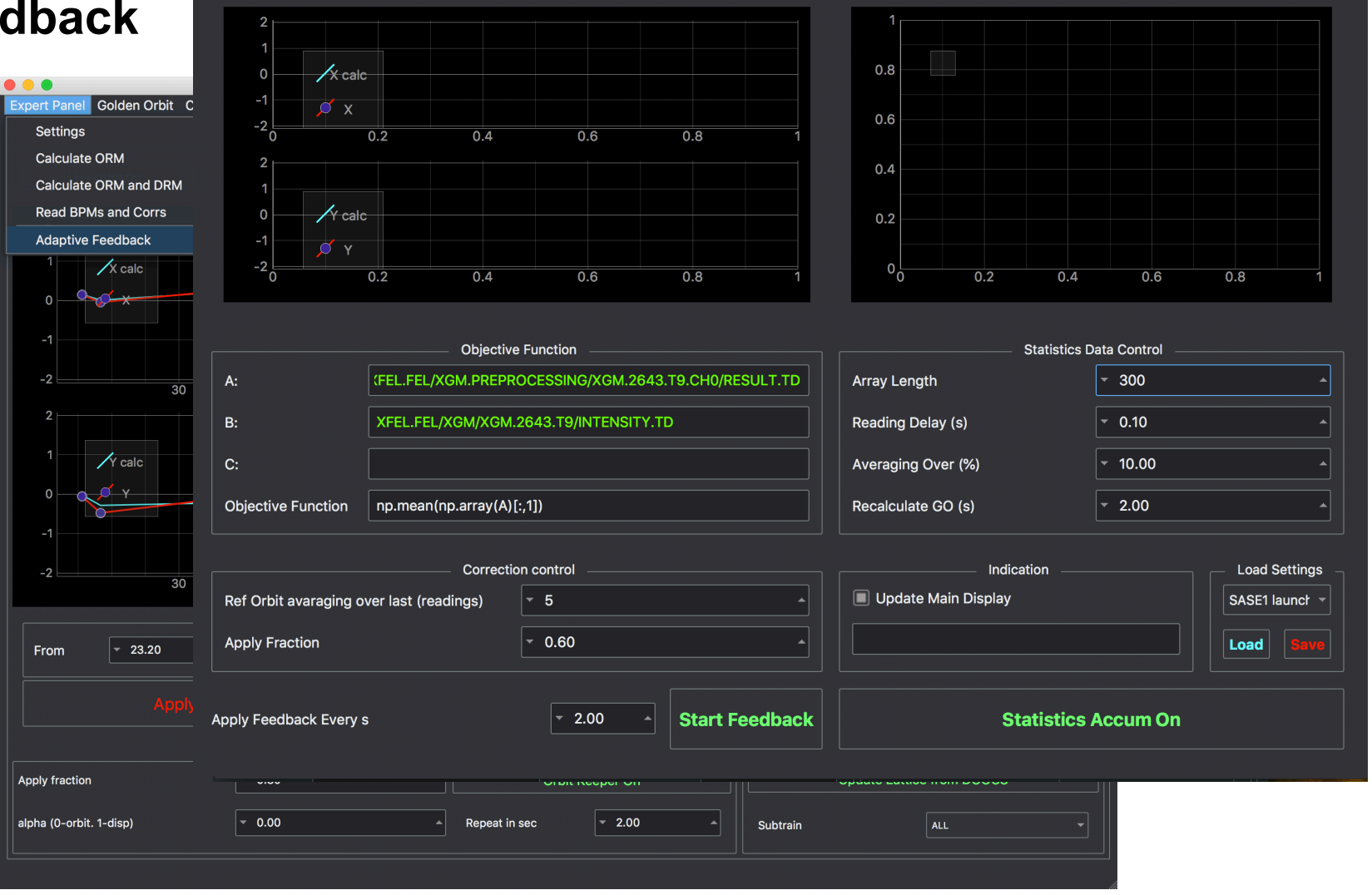

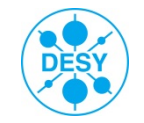

Ocelot Interface

#### **Adaptive Feedback**

8 - 8

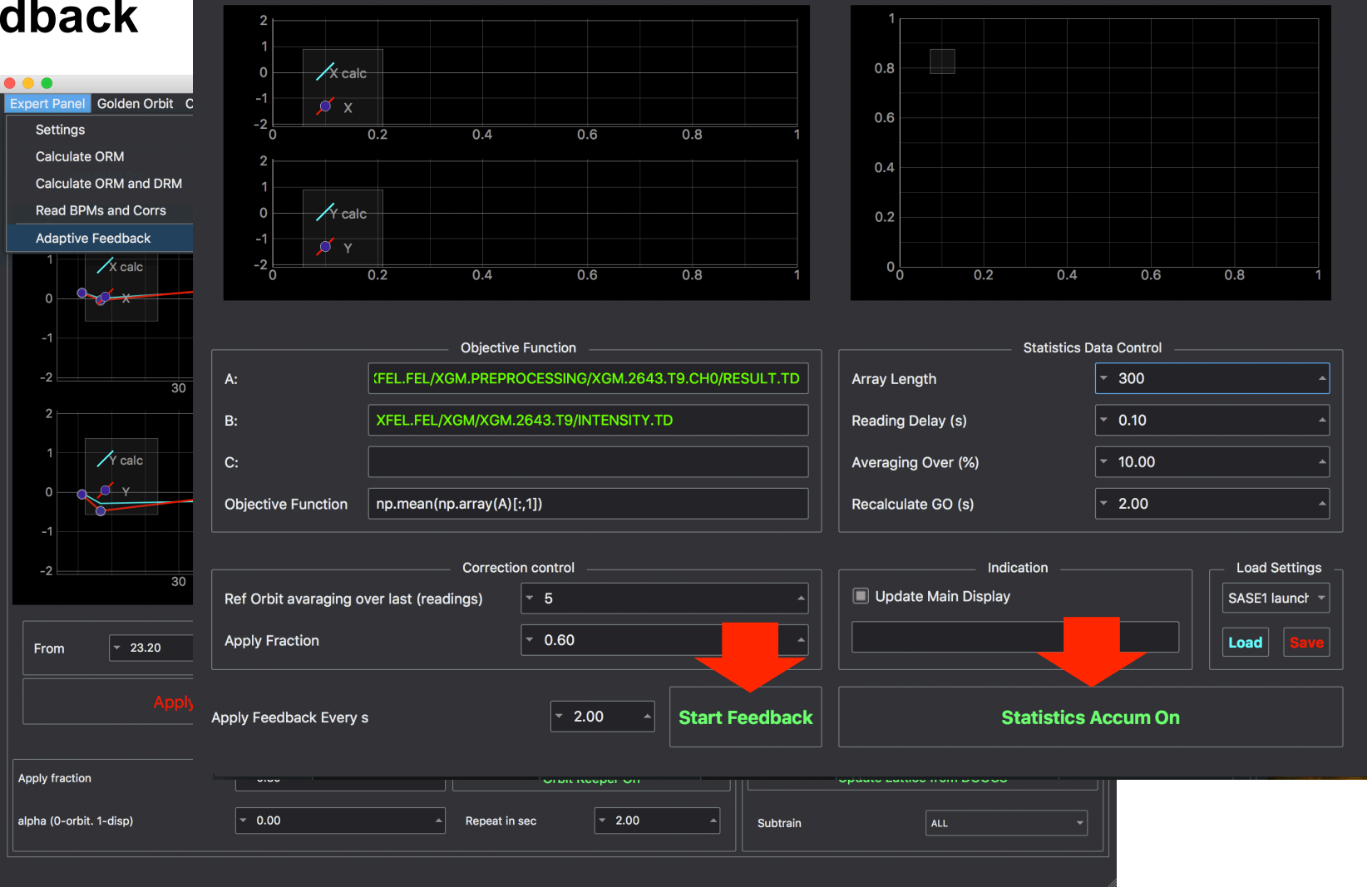

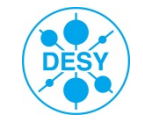

#### 20

#### **Adaptive Feedback**

Adaptive FB also checks if the stadard FB is running. And if you switch the standard FB on the Adaptive FB will be stoped

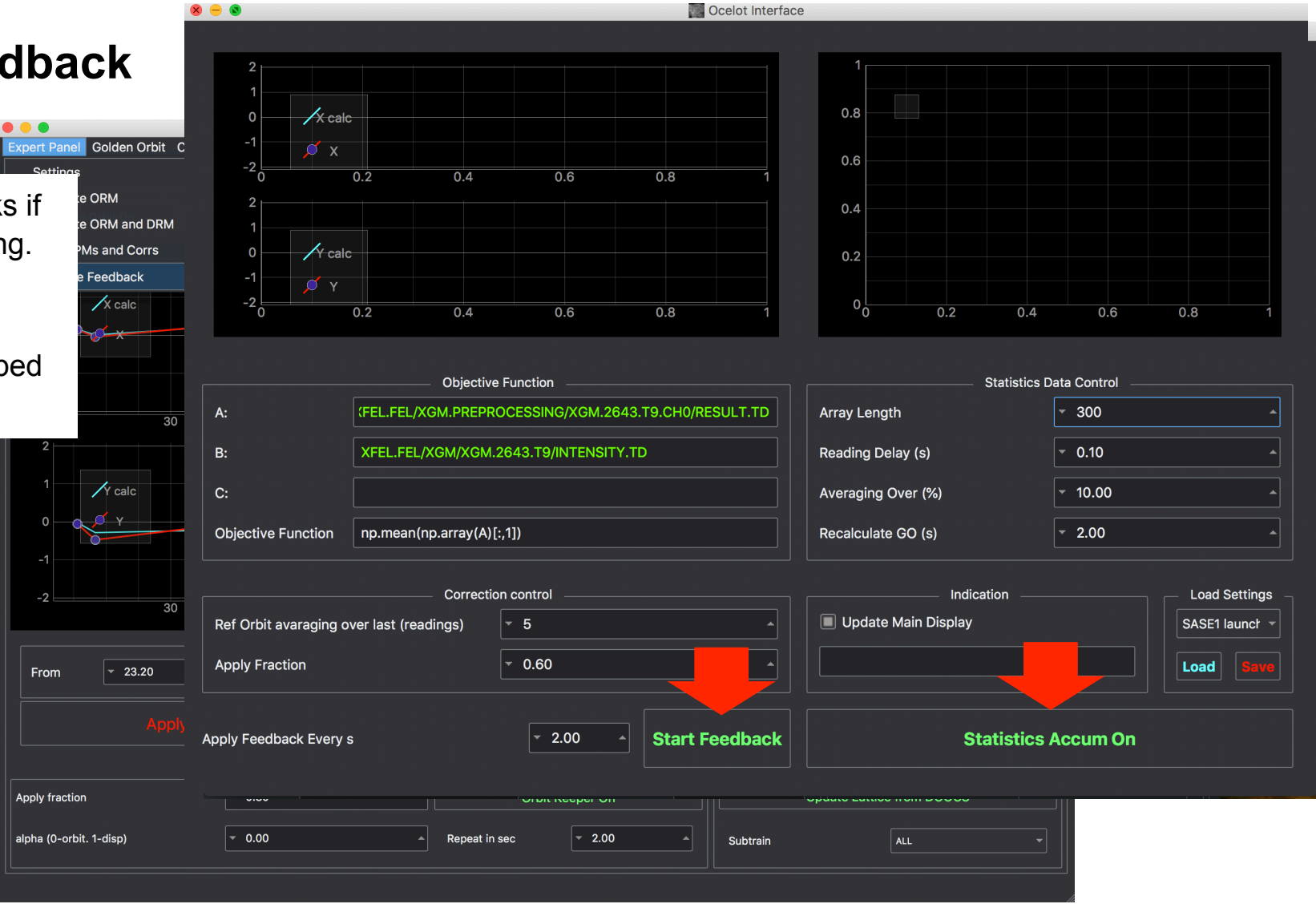

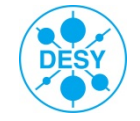

### Adaptive feedback (SASE1)

Algorithm of Adaptive Feedback\*
Shot-to-shot collection of orbits (~ 300 - 700) and the corresponding SASE pulse energy.
Sorting orbits according to SASE energy.
Taking 10-20% of the orbit with highest SASE and calculating new golden orbit for the feedback.

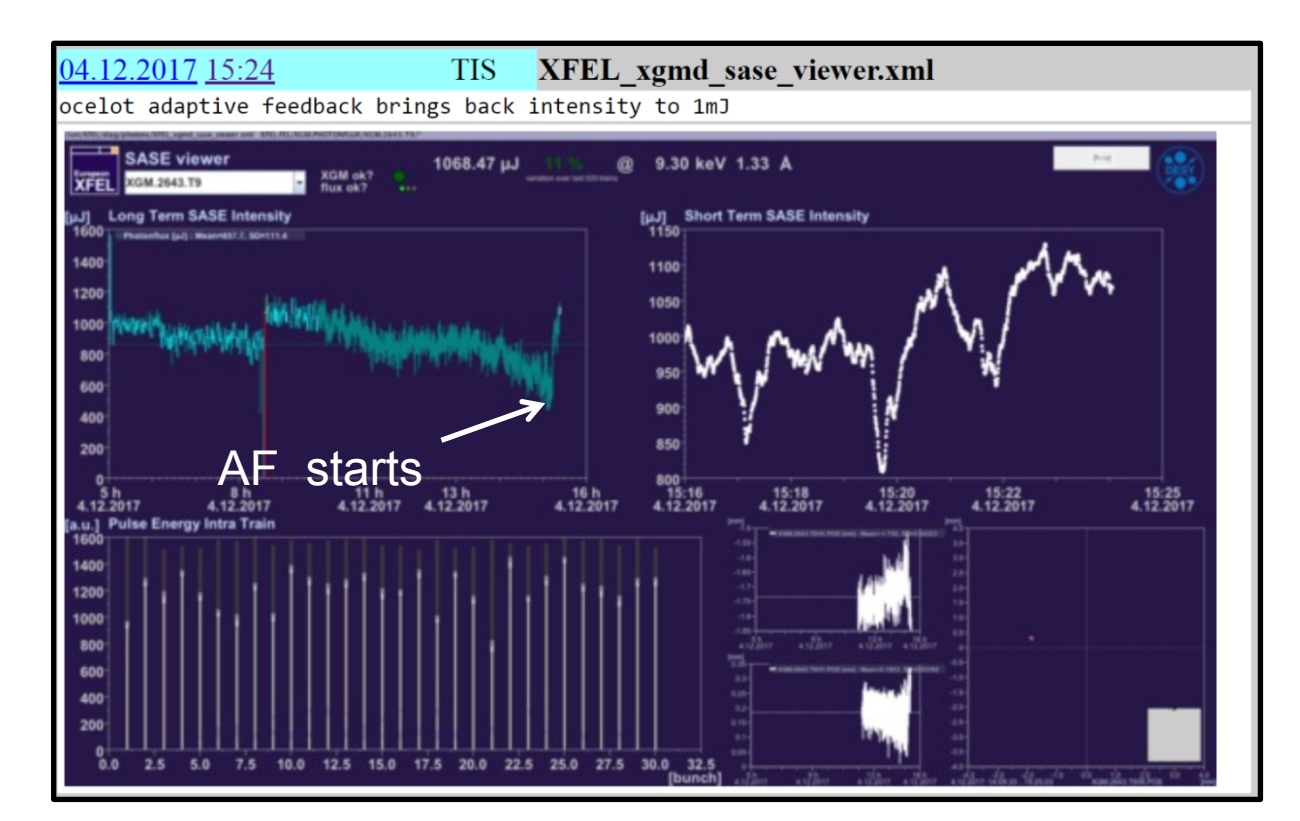

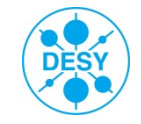

### Adaptive feedback (SASE1)

- Optimization of the orbit upstream the undulator. Only first three bunches were lasing before optimization. The IBFB was not commissioned at that time. Thus not all bunches were on the same orbit.
- The adaptive feedback optimizes by default the averaged SASE signal over all bunches in one bunch train. However, it is also possible to optimize for dedicated bunches if required.
- The lasing of the first bunches was suppressed but all following bunches contributed to the SASE level after the optimization with the adaptive feedback.

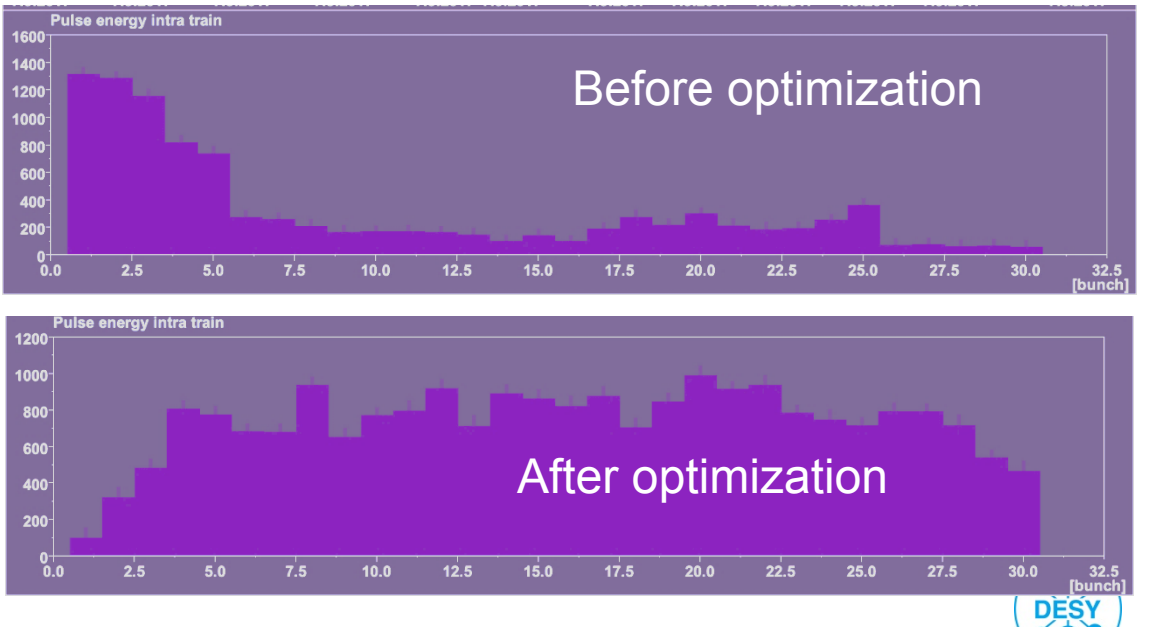

## **OCELOT Optimizer**

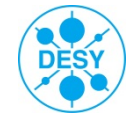

24

### **OCELOT Optimizer**

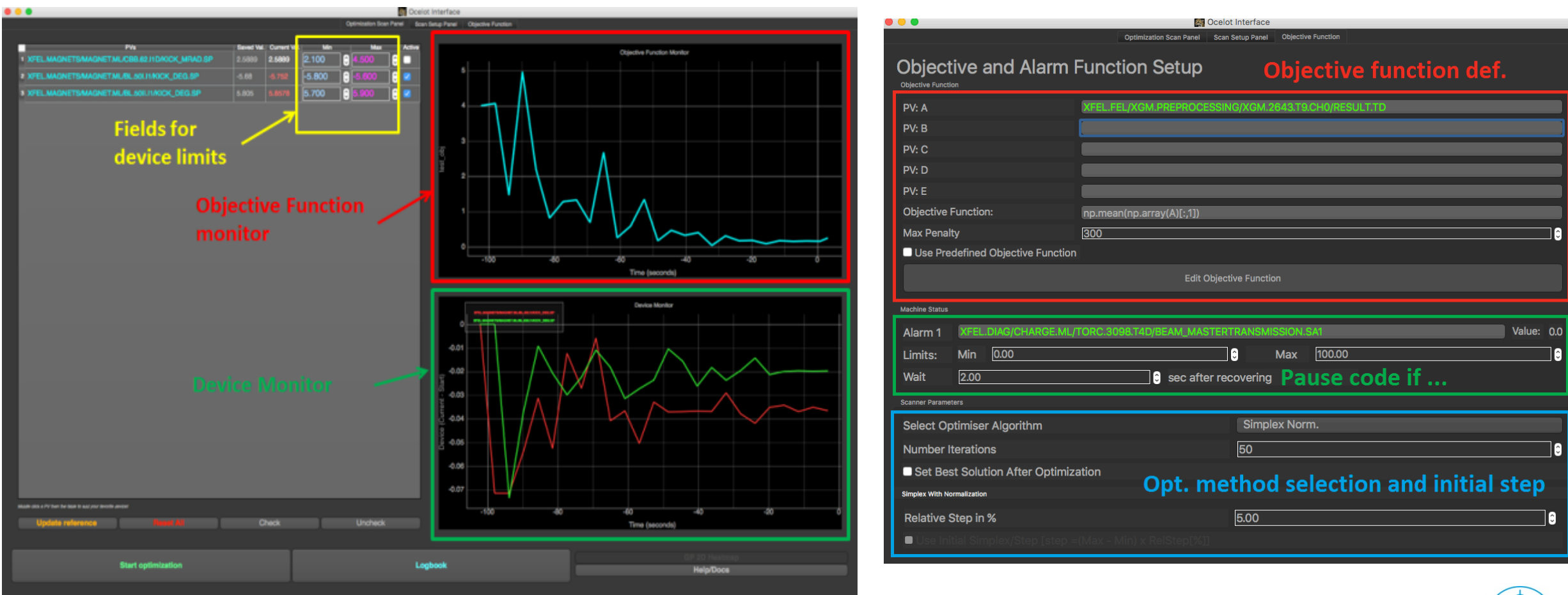

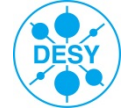

## **OCELOT** Optimizer

- Several different customized variants of the optimizer were used only a few times for different tasks.
- Examples for earlier customized setups:
  - Minimization of beam losses while keeping a reasonable orbit in the main dump beamline.
  - Orbit distortion compensation with air coils in an undulator section.
  - Minimization of HOM (higher order mode) signal in an accelerator module (FLASH).
  - SASE maximization (FLASH).
  - Dispersion correction (FLASH)

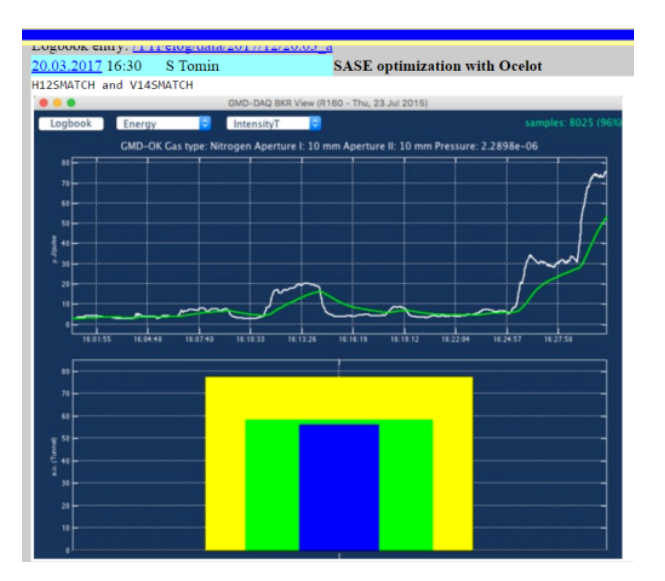

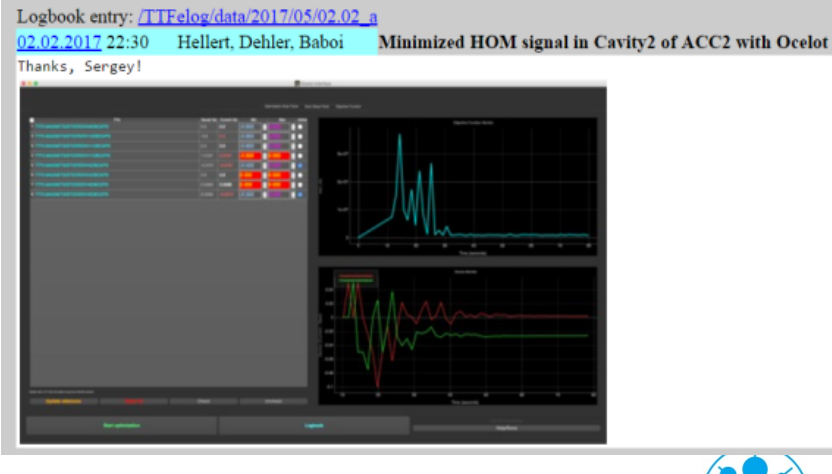

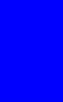

### **OCELOT Optimizer**

- Trim delay: delay between setting new values to the devices and start reading the Target function.
- Some noisy signals like SASE might need averaging. For that, you can use "Number of readings" and Interval between readings"
- Any configuration can be saved and loaded.
- There are 4 standard configs: 2 for SASE1 optimization and 2 for dispersion minimization

During dispersion minimization the Longitudinal FB should be switched off

European XFEL

| Ocelot Interface                                            |               |                         |      |                 |   |  |  |
|-------------------------------------------------------------|---------------|-------------------------|------|-----------------|---|--|--|
| Optimization Scan Panel Scan Setup Panel Objective Function |               |                         |      |                 |   |  |  |
| Scanner Setup and Options Panel Scanner Timing              |               |                         |      |                 |   |  |  |
| Trim Delay (seconds)                                        | 1.00          |                         |      |                 | 0 |  |  |
| Interval between readings (s                                | seconds) 0.15 |                         |      |                 | 0 |  |  |
| Number of readings                                          | 1             |                         |      |                 | 0 |  |  |
| Cycle Period = 1.15                                         |               |                         |      |                 |   |  |  |
| GP Scanner Setup                                            |               |                         |      |                 |   |  |  |
|                                                             |               |                         |      |                 |   |  |  |
| GP Hyperparameter File                                      |               |                         |      |                 |   |  |  |
| GP Seed File                                                |               |                         |      |                 |   |  |  |
| Iterations of Seed                                          | 8             |                         |      |                 | 0 |  |  |
| Use Live Simplex Seed M                                     |               |                         |      |                 |   |  |  |
|                                                             |               |                         |      |                 |   |  |  |
| Configuration Files                                         |               |                         |      |                 |   |  |  |
| Save As                                                     |               | Load                    |      | Rewrite Default |   |  |  |
| Load Settings                                               |               |                         |      |                 |   |  |  |
| SASE optimization                                           | 0.54          | Dispersion Minimization | Misc |                 |   |  |  |
| 1. Launch orbit S/                                          | ASE1          | 1. I1 Horizantal        |      |                 |   |  |  |
| 2. Match Quads S                                            | ASE1          | 2. I1 Vertical          |      |                 |   |  |  |
|                                                             |               |                         |      |                 |   |  |  |
|                                                             |               |                         |      |                 |   |  |  |
|                                                             |               |                         |      |                 |   |  |  |
|                                                             |               |                         |      |                 |   |  |  |
|                                                             |               |                         |      |                 |   |  |  |

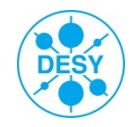

## **Objective Function**

|                              | S Oc                         | celot Interface                    |                     |
|------------------------------|------------------------------|------------------------------------|---------------------|
| Objective and Alarr          | optimization Scan Panel s    | can Setup Panel Objective Function |                     |
|                              | XFEL DIAG/ORBIT/BPMC.38L1    | /X SA1                             |                     |
| PV: B                        | XFEL.DIAG/ORBIT/BPMR.38II.II | /X.SA1                             |                     |
| PV: C                        |                              |                                    |                     |
| PV: D                        |                              |                                    |                     |
| PV: E                        |                              |                                    |                     |
| Objective Function:          | -A                           |                                    |                     |
| Max Penalty                  | 100                          |                                    | 〕 €                 |
| Use Predefined Objective Fur | iction                       |                                    | Maximize 		Minimize |
|                              | Edit Ob                      | ective Function                    |                     |
|                              |                              |                                    |                     |
| Machine Status               |                              |                                    |                     |
| Alarm 1                      |                              |                                    | Value: -0.29        |
| Limits: Min -1.70            |                              | © Max 100.00                       |                     |
| Wait 3.00                    | Sec after                    | recovering                         |                     |
| Scanner Parameters           |                              |                                    |                     |
| Select Optimiser Algorithm   |                              | Gaussian Process sklearn           |                     |
| Number Iterations            |                              | 50                                 | 3                   |
| Set Best Solution After Op   | timization                   |                                    |                     |
| Simplex With Normalization   |                              |                                    |                     |
| Relative Step in %           |                              | 5.00                               | A                   |
| Use Initial Simplex/Step Is  |                              |                                    |                     |
|                              |                              |                                    |                     |
|                              |                              |                                    |                     |
|                              |                              |                                    |                     |
|                              |                              |                                    |                     |
|                              |                              |                                    |                     |
|                              |                              |                                    |                     |
|                              |                              |                                    |                     |
|                              |                              |                                    |                     |

|   |                   | 🐑 obj_function.py                                                                           |                              |
|---|-------------------|---------------------------------------------------------------------------------------------|------------------------------|
| ŀ | ~/ownC            | loud/DESY/repository/optimizer/mint/obj_function.py 🗸                                       | class XFELTarget 🗸 🥒 🗸 🖷 🗸 👘 |
|   | 5                 | nnn                                                                                         |                              |
|   | 6                 | <pre>fromfuture import absolute_import, print_function</pre>                                |                              |
|   | 7                 |                                                                                             |                              |
|   | 8                 | <pre>from mint.opt_objects import Target</pre>                                              |                              |
|   | 9                 | import numpy as np                                                                          |                              |
|   | 10                | import time                                                                                 |                              |
| - | 11                |                                                                                             |                              |
|   | 12                |                                                                                             |                              |
|   | 13 -              | class ArELlarget(larget):                                                                   |                              |
|   | 14 *              | Objective function                                                                          |                              |
|   | 16                |                                                                                             |                              |
|   | 17                | :param mi: Machine interface                                                                |                              |
|   | 18                | :param pen_max: 100, maximum penalty                                                        |                              |
|   | 19                | <pre>:param niter: 0, calls number get_penalty()</pre>                                      |                              |
|   | 20                | :param penalties: [], appending penalty                                                     |                              |
| - | 21                | :param times: [], appending the time evolution of get_penalty()                             |                              |
| - | 22                | :param nreadings: 1, number of objective function readings                                  |                              |
|   | 23                | :param interval: 0 (secunds), interval between readings                                     |                              |
| 1 | 24 =              | def init (colf mi-None eid-" $\sqrt{5}$ y $\sqrt{5}$ y $\sqrt{5}$ y $\sqrt{5}$ y $\sqrt{5}$ |                              |
|   | 26                | super(XFFITarget, self), init (eid=eid)                                                     |                              |
|   | 27                | Super (Alectinger, Sect),(cu-cu)                                                            |                              |
|   | 28                | self.mi = mi                                                                                |                              |
|   | 29                | <pre>self.debug = False</pre>                                                               |                              |
| 3 | 30                | self.kill = False                                                                           |                              |
| 1 | 31                | self.pen_max = 100                                                                          |                              |
| - | 32                | self.clean()                                                                                |                              |
| - | 33                | self.nreadings = 1                                                                          |                              |
|   | 54 <b>⊨</b><br>⊃⊑ | sett.interval = 0.0                                                                         |                              |
|   | 36 -              | def get alarm(self);                                                                        |                              |
|   | 37 -              | der gezetanniseer).                                                                         |                              |
|   | 38                | Method to get alarm level (e.g. BLM value).                                                 |                              |
| 1 | 39                |                                                                                             |                              |
| 4 | 40                | alarm level must be normalized: 0 is min, 1 is max                                          |                              |
| 4 | 41                |                                                                                             |                              |
| 1 | 42                | :return: alarm level                                                                        |                              |
| 1 | 43 ⊨              |                                                                                             |                              |
| 1 | 44 <b>•</b>       | return o                                                                                    |                              |
|   | 16 -              | def get value(self):                                                                        |                              |
|   | 47 -              |                                                                                             |                              |
|   | 48                | Method to get signal of target function (e.g. SASE signal).                                 |                              |
| 4 | 49                |                                                                                             |                              |
|   | 50                | :return: value                                                                              |                              |
|   | 51 -              |                                                                                             |                              |
|   | 52                | x57 = self.mi.get_value("XFEL.DIAG/0RBIT/RPMA.57.11/X.SA1")                                 |                              |
|   | 53                | ys/ = set.mi.get_value("xrcL.DIAG/URDIT/DMA.50.11/.SAT")                                    |                              |
|   | 55                | v59 = self mi.get value("xFEL DIAG/ORDIT/RPMA.50 I1/Y SAI")                                 |                              |
|   | 56 ⊾              | return -np.sart(x57 ** 2 + v57 ** 2 + x59 ** 2 + v59 ** 2)                                  |                              |
|   | 57                |                                                                                             |                              |
|   | 58 🔻              | <pre># values = np.array([dev.get_value() for dev in self.devices])</pre>                   |                              |
| 1 | 59                | <pre># return 2*np.sum(np.exp(-np.power((values - np.ones_like(values)), 2) / 5.))</pre>    |                              |
| ( | 50 -              | <pre># value = self.mi.get_value(self.eid)</pre>                                            |                              |
|   | 51                |                                                                                             |                              |
|   | 52<br>53 ▼        | <pre>def get penalty(self):</pre>                                                           |                              |

L: 61 C: 1 Python \_\_\_\_\_Unicode (LITE-8 with ROM) \_\_\_\_\_Unix (LE) \_\_\_ Saved: 09.04.18.15:38:36 3.255 / 411 / 117 100% \_\_\_\_

## **OCELOT Optimizer: local dispersion correction**

Horizontal spurious dispersion correction with 3 corrector magnets.

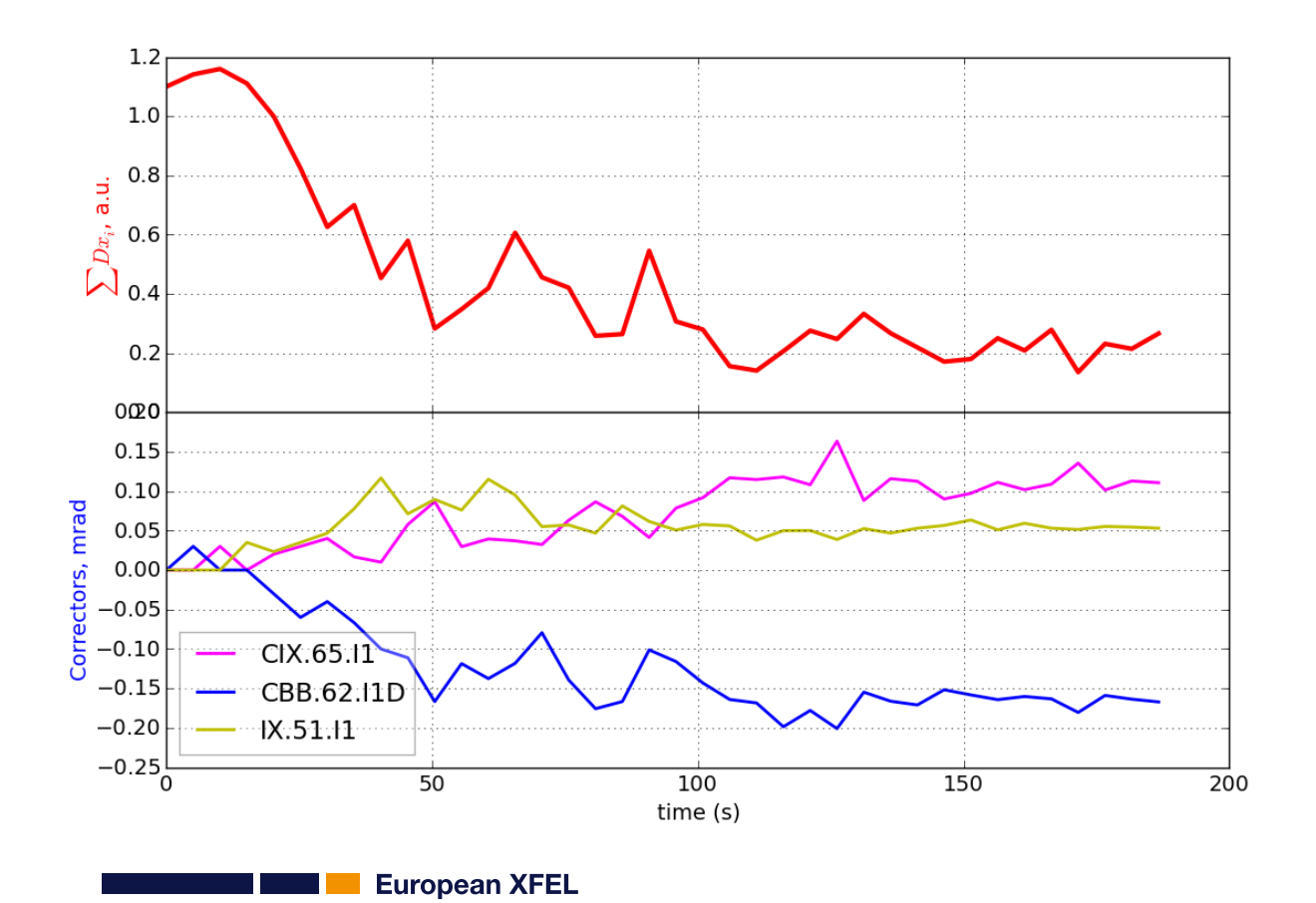

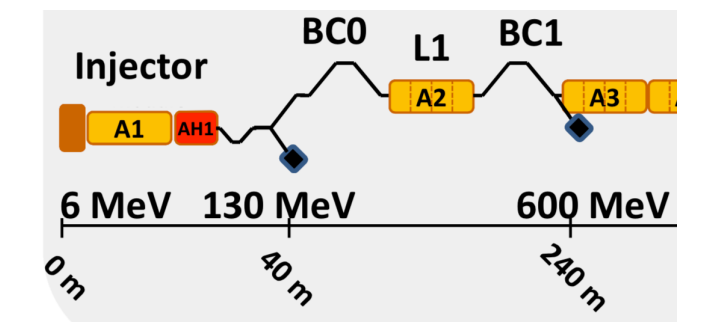

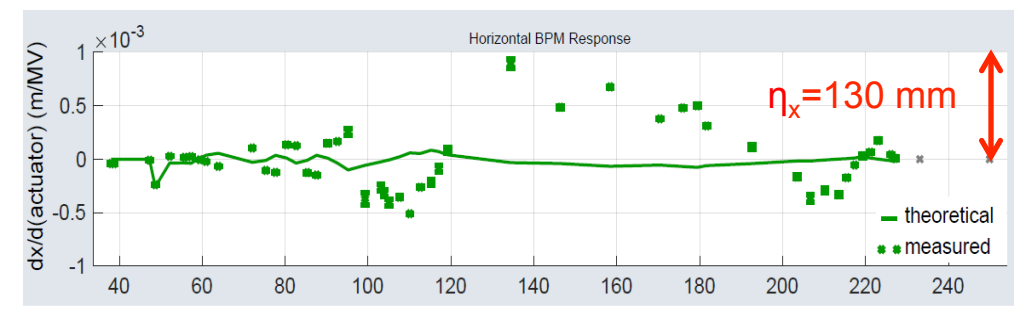

#### After correction

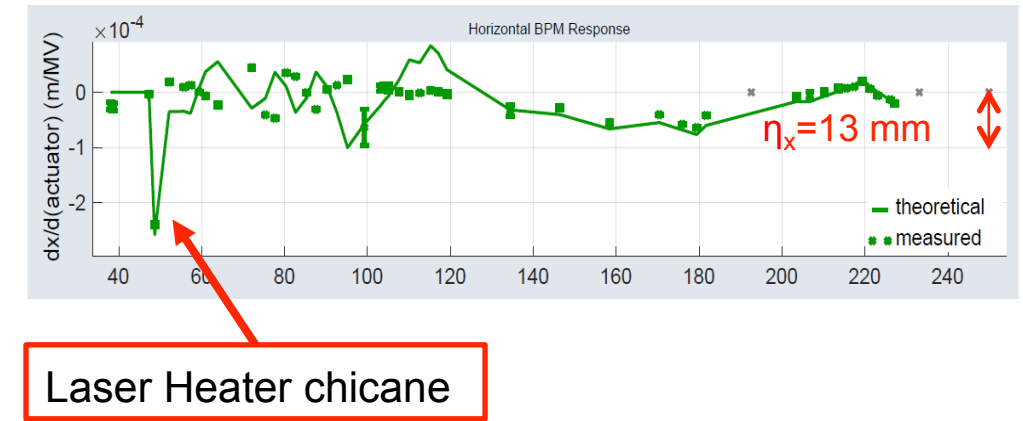

#### Before correction

### **OCELOT Optimizer: SASE optimization**

- Air coils between the undulator cells were used to optimize the SASE signal
- Up to 6 air coils are typically used at the same time.

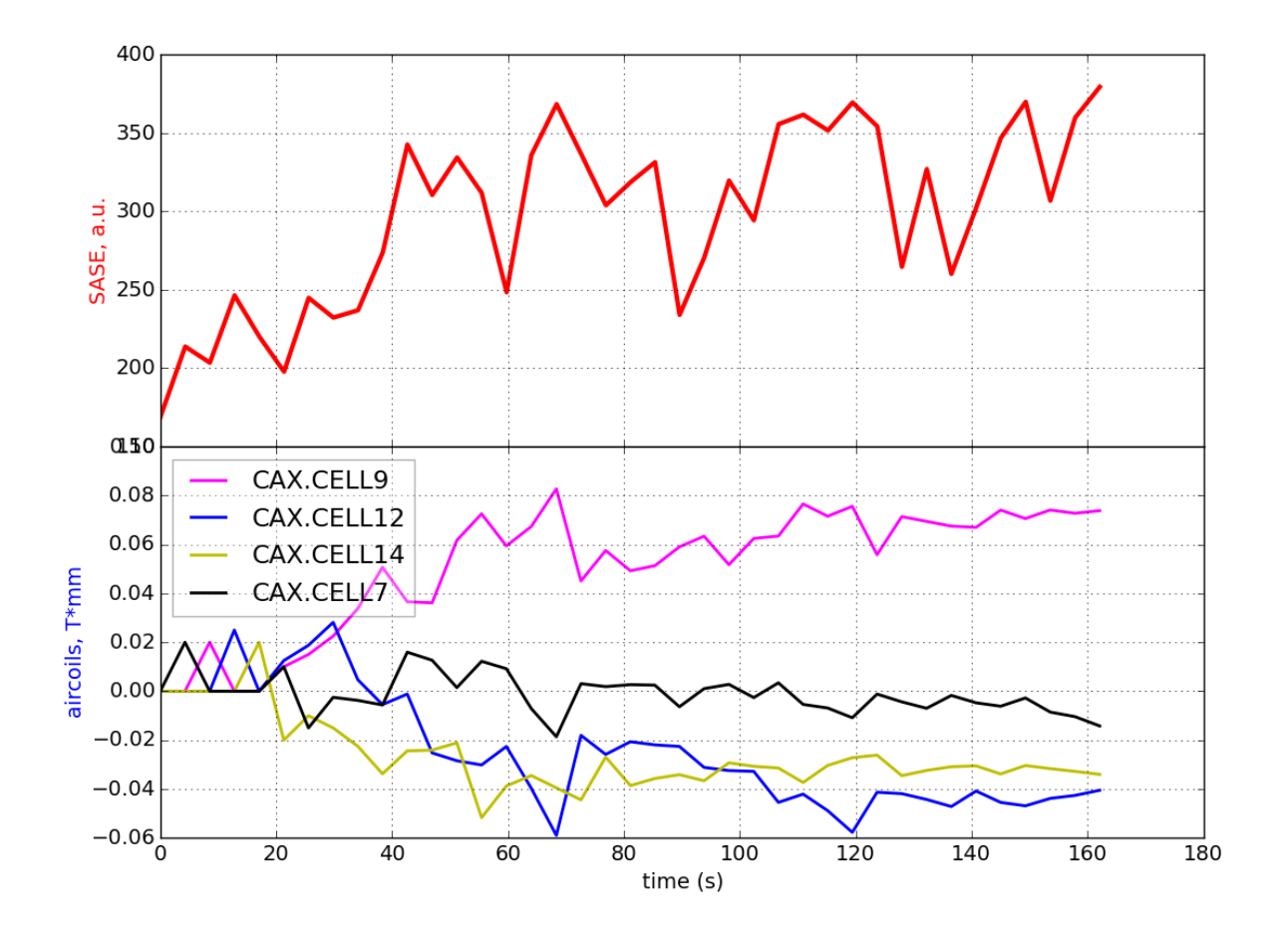

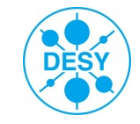